## **Question 1**

If you see below characters when compiling program:

Lesson3

Infrared Remote Control Car\Infrared\_remote\_control\_car\Infrared\_remote\_control\_car.ino:4:22: fatal error: IRremote.h: No such file or directory

compilation terminated.

<mark>exit status 1</mark>

Error compiling for board Arduino/Genuino Uno.

ermissive -fno-exceptions -ffunction-sections -fdata-sections -fno-threadsafe-statics -flto -w -x c++ -E -CC -mmcu=atmega328p -DF\_CPU=16000000L -DARDUIN0=1061 #Lesson 3 Infrared Remote Control Car\Infrared\_remote\_control\_car\Infrared\_remote\_control\_car.ino:4:22: fatal error: IRremote.h: No such file or directory

It means you didn't load up the correct library, which you can find in our material in CD and the right procedures to load up are as follow:

| oo Infrared_rei                                                                                                    |                         |              |                     |  |  |  |  |
|----------------------------------------------------------------------------------------------------|-------------------------|--------------|---------------------|--|--|--|--|
| <u>File Edit Sketch T</u> ools <u>H</u> elp                                                                                                    |                         |              |                     |  |  |  |  |
| 00                                                                                                    | Verify/Compile          | Ctrl+R       | <b>.</b>            |  |  |  |  |
|                                                                                                    | Upload                  | Ctrl+U       |                     |  |  |  |  |
| Infrared                                                                                                    | Upload Using Programmer | Ctrl+Shift+U |                     |  |  |  |  |
| 1 // <u>ww</u>                                                                                                    | Export compiled Binary  | Ctrl+Alt+S   | \$                  |  |  |  |  |
| Error com                                                                                                    | Show Sketch Folder      | Ctrl+K       | Copy error messages |  |  |  |  |
|                                                                                                    | Include Library         |              | >                   |  |  |  |  |
|                                                                                                    | Add File                |              |                     |  |  |  |  |
|                                                                                                    |                         |              | E                   |  |  |  |  |
| C:\Program Files (x86)\Arduino\arduino-builder -dump-prefs -logger=machine -h:                                                                                  |                         |              |                     |  |  |  |  |
| C.\Frogram Files (X86)\Arduino\arduino-builder -compile -logger=machine -hardu<br>Msing board 'uno' from platform in folder: C.\Program Files (x86)\Arduino\bar |                         |              |                     |  |  |  |  |
| Using core 'arduino' from platform in folder: C:\Program Files (x86)\Arduino\]                                                                                  |                         |              |                     |  |  |  |  |
| Detecting libraries used                                                                                                    |                         |              |                     |  |  |  |  |
| "C:\Program Files (x86)\Arduino\hardware\tools\avr/bin/avr-g++" -c -g -Os -w -                                                                                  |                         |              |                     |  |  |  |  |
| "C:\Program Files (x86)\Arduino\hardware\tools\avr/bin/avr-g++" -c -g -Os -w -                                                                                  |                         |              |                     |  |  |  |  |
| F:\360data\關蔣鏁版嵁\妗岄潰\激忚溅鏁横▼锛堣漰娓\$増锛?2016.9.13\激忚溅鏁横▼                                                                                                    |                         |              |                     |  |  |  |  |
| compilation te<br>∢                                                                                                    | rminated.               |              | <b>▼</b><br>4       |  |  |  |  |
| Arduino/Genuino Uno on COM266                                                                                                    |                         |              |                     |  |  |  |  |

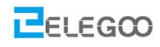

| Add .ZIP Library<br>Arduino libraries<br>ArduinoCloud<br>ArduinoHttpClient |     |
|----------------------------------------------------------------------------|-----|
| Arduino libraries<br>ArduinoCloud<br>ArduinoHttpClient                     |     |
| ArduinoCloud                                                               |     |
| ArduinoHttpClient                                                          |     |
|                                                                            |     |
| Audio                                                                      |     |
| AudioFrequencyMeter                                                        |     |
| AudioZero                                                                  |     |
| Bridge                                                                     |     |
| EEPROM                                                                     |     |
| Esplora                                                                    |     |
| Firmata                                                                    |     |
| HID                                                                        |     |
| Keyboard                                                                   |     |
| MIDIUSB                                                                    |     |
| Madgwick                                                                   |     |
| Mouse                                                                      |     |
| Robot Control                                                              |     |
| Robot Motor                                                                |     |
| Servo                                                                      |     |
| SoftwareSerial                                                             |     |
| SpacebrewYun                                                               |     |
| Temboo                                                                     |     |
| Recommended libraries                                                      |     |
| Adafruit GFX Library                                                       |     |
| Adafruit PWM Servo Driver Libr                                             | ary |
| Verify/Compile Ctrl+R Adafruit SoftServo                                   |     |
| Upload Ctrl+U                                                              |     |
| Upload Using Programmer Ctrl+Shift+U                                       |     |
| Export compiled Binary Ctrl+Alt+S                                          |     |
| Show Sketch Folder Ctrl+K Ethernet                                         |     |
| Include Library GSM                                                        |     |
| Add File 🔻                                                                 |     |

 $\triangle$ 

 $\Delta$ Manage Libraries...

Add .ZIP Library...

Arduino libraries

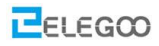

## Http://www.elegoo.com

| 💿 Select a zip file                                                         | or a folder cont                                                                                    | aining the library you'd like to add                                                                                               | ×                                 |
|-----------------------------------------------------------------------------|----------------------------------------------------------------------------------------------------|----------------------------------------------------------------------------------------------------|-----------------------------------|
| Look in:                                                                    | ]] Lesson 3 Inf                                                                                     | Grared Remote Control Car 🔹                                                                                                    | 🏂 📂 🛄 -                           |
| 最近使用<br>最近使用<br>桌面                                                          | <ul> <li>infrared_Blin</li> <li>Infrared_rem</li> <li>Module spece</li> <li>IRremote.zip</li> </ul> | k<br>iote_control_car<br>ification document                                                                                        |                                   |
| 我的文档<br>単一<br>、<br>、<br>、<br>、<br>、<br>、<br>、<br>、<br>、<br>、<br>、<br>、<br>、 |                                                                                                    |                                                                                                    |                                   |
| <b>(</b> )<br>网络                                                            |                                                                                                    |                                                                                                    |                                   |
| -                                                                           | ile name:                                                                                           | TBranata zin                                                                                                    | 0707                              |
| F                                                                           | files of type:                                                                                      | ZIP files or folders                                                                                                    | <pre> Cancel</pre>                |
| Library added<br>Restart IDE the<br>Using library IR                        | to your libra<br>en you can (<br>emote in folder                                                    | ries. Check "Include library" menu<br>compile the program successfully.<br>r: F:\360data\重要数据\我的文档\Arduino\libraries\IRremote (Leg | acy)                              |
| Sketch uses 7,308<br>Global variables                                       | bytes (22%) o:<br>use 459 bytes                                                                     | f program storage space. Maximum is 32,256 bytes.<br>(22%) of dynamic memory, leaving 1,589 bytes for local variable:              | ≡<br>s. Maximum is 2,048 by∙<br>▼ |
| 1                                                                           |                                                                                                    | Arduino                                                                                                    | )/Genuino Uno on COM266           |

## **Question 2**

If you see below characters when compiling program,

C:\Program Files (x86)\Arduino\libraries\RobotIRremote\src\IRremoteTools.cpp:5:16: error: 'TKD2' was not declared in this scope

int RECV\_PIN = TKD2; // the pin the IR receiver is connected to

Using library RobotIRremote at version 1.0.2 in folder: C:\Program Files (x86)\Arduino\libraries\RobotIRremote exit status 1 Error compiling for board Arduino/Genuino Uno.

^

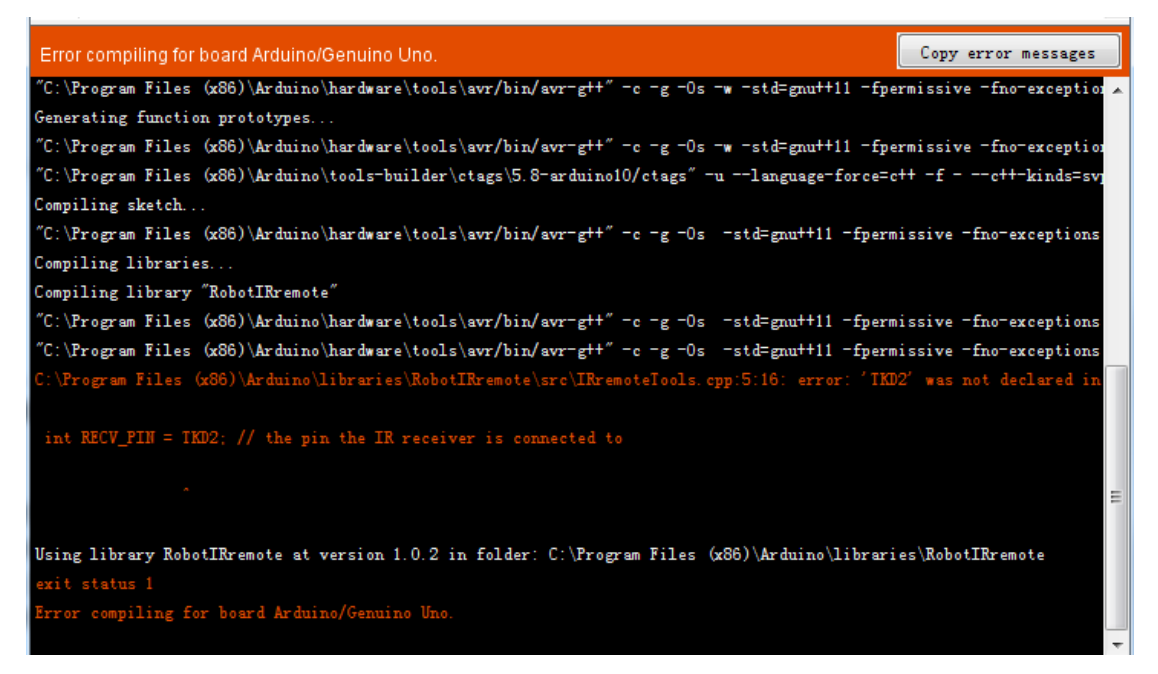

It means there is an old library in your IDE——RobotIRremote, and there is a file in it which is <IRremoteTools.cpp>. When compiling program in IDE, it will use the old version IRremoteTools .cpp first, which could lead to some errors and there are 2 solutions in general:

- 1. Load up the new library as instructed in Question 1 and restart IDE then IT will use the new library to compile the program.
- If the first solution doesn't work, then go to the Arduino library folder and delete RobotIRremote. You can find its directory path in the error info like the one above C:\Program Files (x86)\Arduino\libraries\RobotIRremote。 Find it, delete it and compile the program again then you can run the program without any issues.

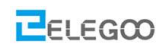

Using library IRremote in folder: F:\360data\重要数据\我的文档\Arduino\libraries\IRremote (legacy)

Sketch uses 7,308 bytes (22%) of program storage space. Maximum is 32,256 bytes. Global variables use 459 bytes (22%) of dynamic memory, leaving 1,589 bytes for local variables. Maximum is 2,048 bytes.